## Instructions for Workday Time Off Process

## **Steps**

- 1. Log in to SSO
- 2. Select Workday

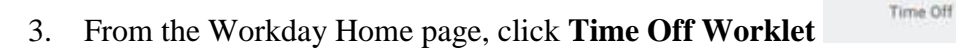

|    | Request |          |  |
|----|---------|----------|--|
| ff |         | Time Off |  |

- 4. Click **Time Off**
- 5. Click to birthday month and click on the day requested.
- 6. At the bottom of the screen, click on the green button Request Time Off

1 Day - Request Time Off

7. In pop-up window, complete the following:

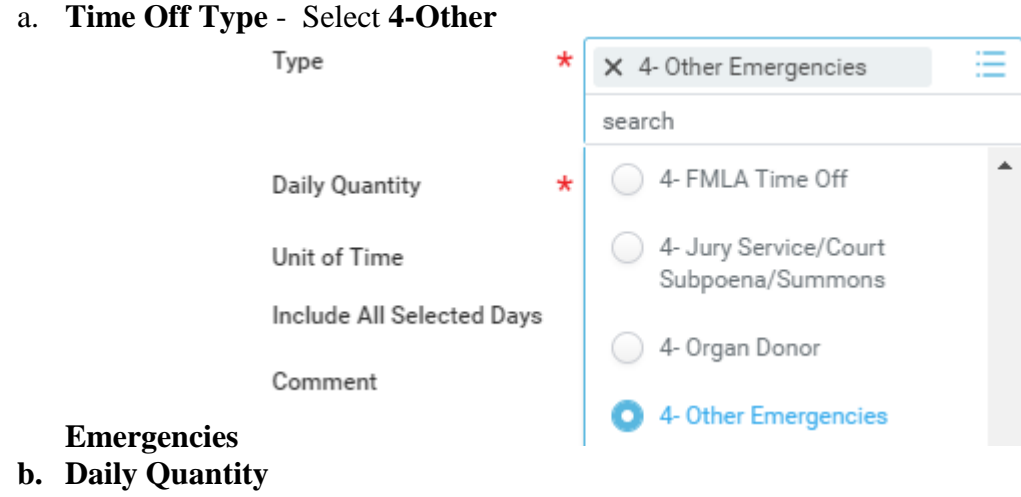

c. Comment - enter Birthday Leave

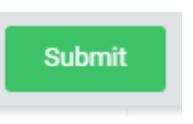

8. Click Submit